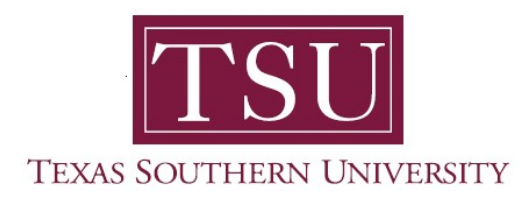

## Student User Guide Degree Works Version 5.0.3

- 1. Open a supported web browser (e.g. Google Chrome)
- 2. Go to 'Texas Southern University' website at: tsu.edu

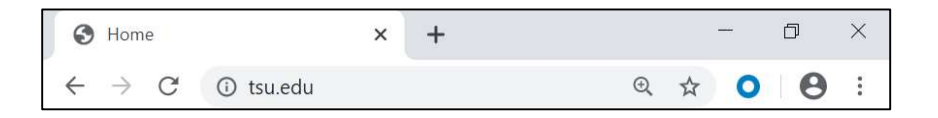

- 3. Click '**MyTSU**' web portal
  - a. Found at the top-right of your computer screen.

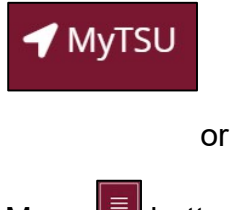

b. Menu 🔲 button on smart device

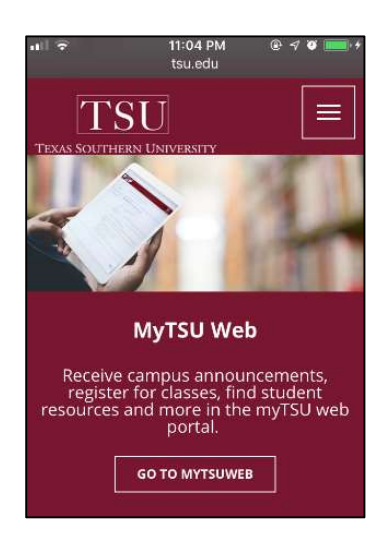

- 4. Navigate to 'Current Students' section of the web page.
- 5. Click 'Login to MyTSU' web portal

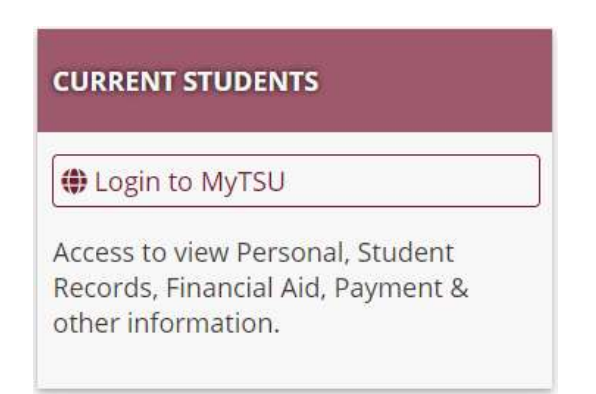

- 6. Sign in with your organizational account.
  - a. Enter 'Username' and 'Password'
- 7. Click "Sign in"

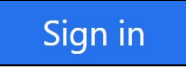

**NOTE:** If you forgot your password, please visit '**Password Reset Self-Service Tool**' at https://mypassword.tsu.edu or contact IT Service Desk by email: ItServiceCenter@tsu.edu or call: 713-313-4357. 8. Navigate to 'Student Records' section of the web page.

## 9. Click "Degree Works"

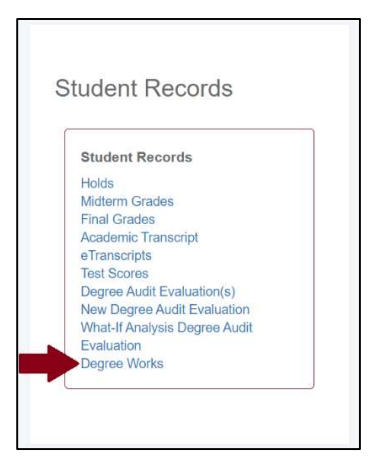

## 10. Click "Access Degree Works"

| TSU TEXAS SOUTHERN UNIVERSITY<br>*EXCELLENCE IN ACHIEVEMENT*                                                                                                    |                    |
|----------------------------------------------------------------------------------------------------|--------------------|
| Personal Information Student Services Student Accounting Financial Aid                                                                                                    |                    |
| Search Go                                                                                                    | SITE MAP HELP EXIT |
| Degree Works                                                                                                    |                    |
| How DegreeWorks Helps You:    Provides real-time advice and counsel  Provides real-time advice and counsel  Service capabilities  Allows direct access to current class schedule and previously completed courses |                    |
| RELEASE: 7.3                                                                                                    |                    |

Your login is successful when you see the "Worksheets" landing page.

| Norksheets                                                                                                    |                                                                                                    |                                               | A 57 : |
|----------------------------------------------------------------------------------------------------|----------------------------------------------------------------------------------------------------|-----------------------------------------------|--------|
| Volkaneeta                                                                                                    |                                                                                                    |                                               |        |
|                                                                                                    |                                                                                                    |                                               |        |
| TOOXXXXXX                                                                                                    | Tiger, Tommy                                                                                                    | Bachelor of Science                           |        |
| Level Undergraduate Classification Institutional GPA 2.884 Academic S                                                    | Senior Major Sport Management Program 85 in Sp<br>anding Good Standing Anticipated Graduation Date 13-                                  | oorts Management College College Of Education |        |
| Level Undergraduate Classification<br>Institutional GPA 2.884 Academic S<br>Academic What-If                             | Senior Major Sport Management Program BS in Sp<br>anding Good Standing Anticipated Graduation Date 13-                                  | Norts Management College College Of Education |        |
| Level Undergraduate Classification<br>Institutional GPA 2.884 Academic S<br>Academic What-If                             | Senior Major Sport Management Program BS in Sp<br>anding Good Standing Anticipated Graduation Date (3-                                  | Norts Management College Of Education         |        |
| Level Undergraduate Classification<br>Institutional GPA 2.884 Academic S<br>Academic What-If<br>Tormat<br>Student View ~ | Senior Major Sport Management Program BS in Sp<br>anding Good Standing Anticipated Graduation Date is<br>Degree progress<br>Overall GPA | Norts Management College College Of Education |        |